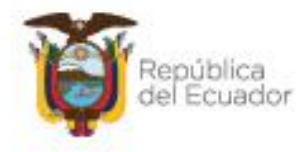

Ministerio del Ambiente, Agua y Transición Ecológica

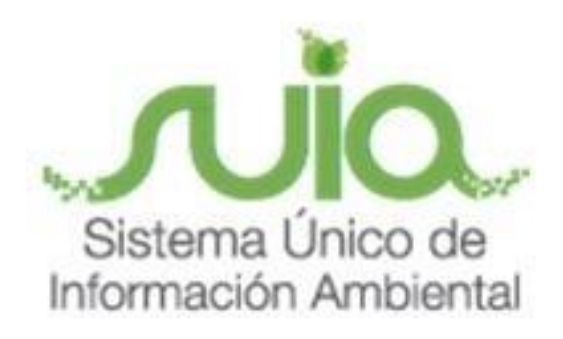

# Subsecretaría de Patrimonio Natural Dirección de Bosques Sistema de Administración Forestal - SAF MANUAL DE USUARIO

## "CERTIFICADO DE NO AFECTACIÓN"

Dirección: Calle Madrid 1159 y Antolucía Código postal: 170525 / Quito-Ecuador Teléfono: 593-2 398-7600 - www.ambiente.got.ec

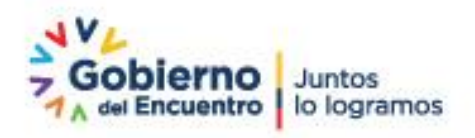

Página 1 de 11

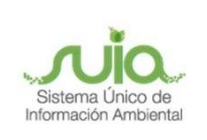

### Contenido

| 1. | Introducción       | 3 |
|----|--------------------|---|
| 2. | Ingreso al sistema | 3 |
| 3. | Menú de acceso     | 4 |

### Ilustraciones

| Ilustración 1: Interfaz de acceso al sistema                        | 3    |
|---------------------------------------------------------------------|------|
| Ilustración 2: Interfaz ingreso Sistema de Administración Forestal  | 4    |
| llustración 3: Ingreso al menú                                      | 5    |
| Ilustración 4: Registro de predio                                   | 5    |
| llustración 5: Ingreso de información de ubicación del predio       | 5    |
| llustración 6: Selección para ingreso de coordenadas                | 6    |
| llustración 7: Opciones para carga de coordenadas                   | 6    |
| llustración 8: Ejemplo de formato Excel para cargar las coordenadas | 7    |
| llustración 9: Formato manual para cargar las coordenadas           | 8    |
| llustración 10: Visualización del predio                            | 8    |
| llustración 11: Impresión del certificado                           | 9    |
| llustración 12: Vista previa del Certificado                        | . 10 |

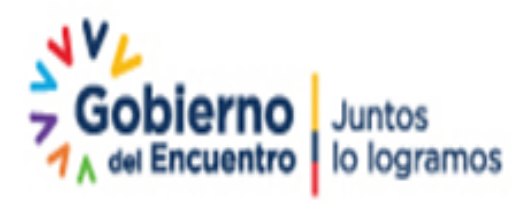

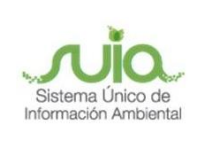

#### 1. Introducción

El presente documento tiene como objetivo proporcionar la información necesaria a los dueños de uno o varios predios de los que se necesite saber si están afectando con Áreas Naturales Protegidas, Bosques y Vegetación Protectores o Patrimonio Forestal del Estado, en el procedimiento a seguir para la obtención del Certificado de no Afectación.

#### 2. Ingreso al sistema

Para el ingreso al sistema dirigirse al portal web: : <u>http://suia.ambiente.gob.ec</u>, ingresar al menú "Gestión Ambiente", submenú "Subsecretaría de Patrimonio Natural", opción "Dirección de Bosques" y "Sistema de Administración Forestal". (*Ver Ilustración 1*)

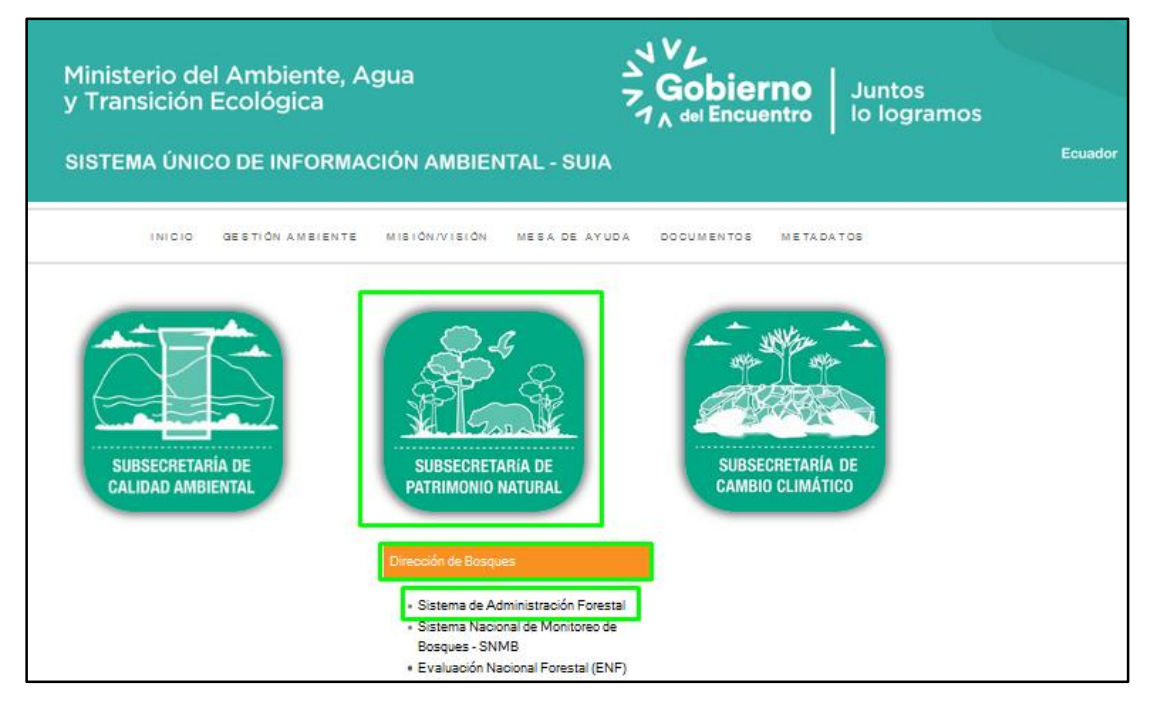

llustración 1: Interfaz de acceso al sistema.

Ingresar al sistema con las credenciales de acceso (usuario y contraseña). (Ver Ilustración 2)

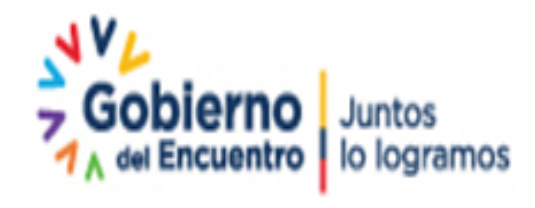

Página 3 de 11

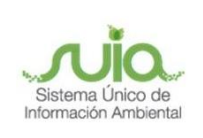

| Ministeri<br>Agua y | io del Ambiente,<br>Transición Ecológica                                                                                                    |
|---------------------|----------------------------------------------------------------------------------------------------|
|                     | Ingreso al Sistema                                                                                                    |
|                     | Contraseña Ingrese su Contraseña                                                                                                    |
|                     | Solicitar nueva<br>Contraseña   Disposición<br>cierre SAF1   Crear nueva cuenta (Registro<br>Nacional de Actividades Forestales)   Ayuda     SAF1 Solo consulta     SE RECUERDA QUE LA CLAVE ES PERSONAL E INTRANSFERIBLE. SU USO INDEBIDO PUEDE<br>OCASIONARLE LAS ACCIONES LEGALES CORRESPONDIENTES. MÁS INFORMACIÓN AL TELÉFONO (02)<br>3987 600 Ext. 1426 - 3001 - 3002 - 3005 0 AL CORREO ELECTRÓNICO<br>mesadeayuda@ambiente.gob.ec |

Ilustración 2: Interfaz ingreso Sistema de Administración Forestal.

#### 3. Menú de acceso

Para ingresar al menú, dar clic en el icono "**Certificado de no afectación**" y clic en el botón "**Nuevo**" para registrar la ubicación del predio. (*Ver ilustraciones 3 y 4*)

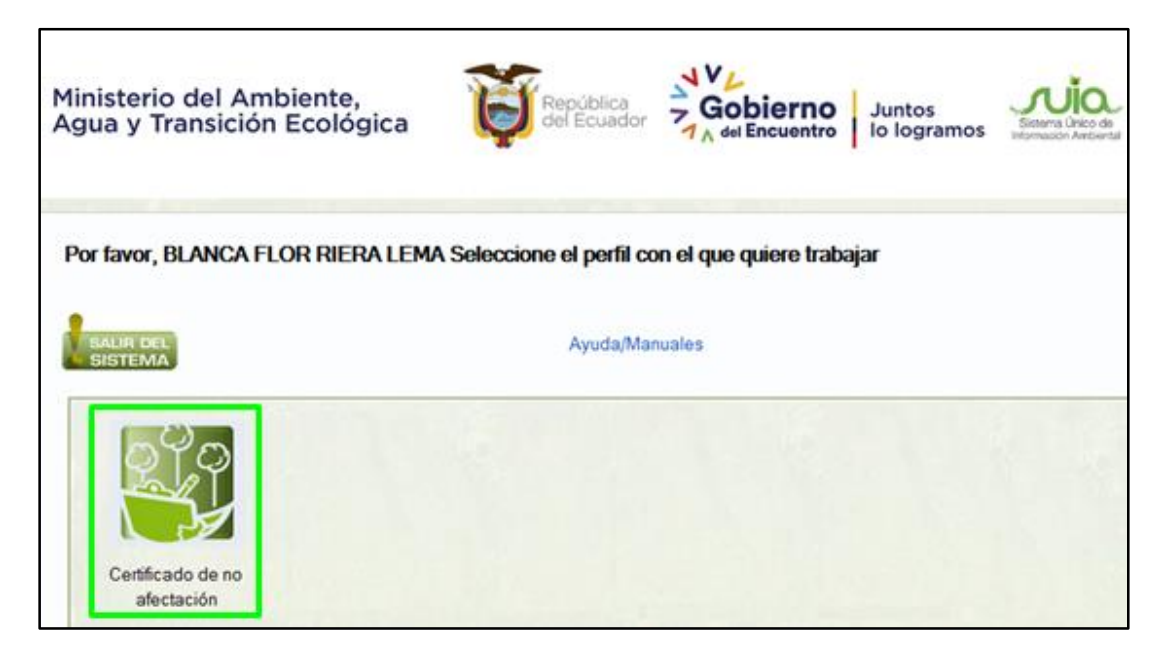

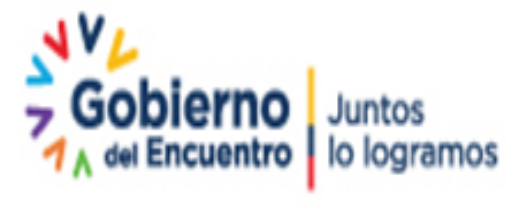

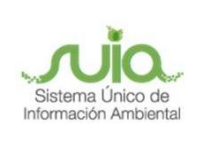

Ilustración 3: Ingreso al menú.

| egis   | tro de Predios        |                    |               |        |           |                                                                                                    |       |  |       |
|--------|-----------------------|--------------------|---------------|--------|-----------|----------------------------------------------------------------------------------------------------|-------|--|-------|
| Onoio  | nos do búsquedo:      |                    |               |        |           |                                                                                                    |       |  |       |
| Opcic  | nes de busqueda.      |                    |               |        |           |                                                                                                    |       |  |       |
| Código | o registro de predio: |                    | Buscar Limpia | ar     |           |                                                                                                    |       |  | Nuevo |
|        |                       |                    |               |        |           |                                                                                                    |       |  | Nuevo |
|        |                       |                    |               |        |           |                                                                                                    |       |  |       |
|        |                       | Registro           | s Encontrad   | los: 0 |           |                                                                                                    |       |  |       |
|        |                       |                    |               | e      | Deservite | Carden                                                                                                    | 6 (h) |  |       |
|        | Código Registro       | Editor / Elization |               |        |           | the second second second second second second second second second second second second second second second se |       |  |       |

Ilustración 4: Registro de predio.

Llenar los datos de ubicación del predio en el formulario, para finalizar clic en el botón "**Guardar**". (*Ver ilustraciones 5 y 6*)

| Ministerio de<br>Agua y Trans | el Ambiente,<br>sición Ecológica | idblica<br>Ecuador Gobierno<br>A del Encuentro | luntos<br>o logramos |
|-------------------------------|----------------------------------|------------------------------------------------|----------------------|
|                               | Datos del Predio                 |                                                |                      |
|                               | *Provincia                       | Escoja Una Provincia                           | v                    |
|                               | "Cantón                          | CANTÓN                                         | v                    |
|                               | *Parroquia                       | PARROQUIA                                      | v                    |
|                               | *Barrio/Comunidad/Sector:        |                                                |                      |
|                               | Tipo de Propiedad                | Privada colectiva                              | v                    |
|                               | *Área                            |                                                |                      |
|                               | Hectáreas                        |                                                |                      |
|                               | Utra torma de ubicar:            |                                                | <i></i>              |
|                               | * Campo Obligatorio              | Guardar                                        | Cancelar             |

Ilustración 5: Ingreso de información de ubicación del predio.

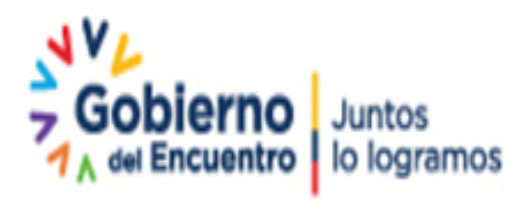

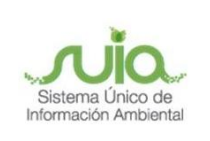

Ingreso de coordenadas del predio dando clic en los enlaces "Subir Shape ó Ingresar Coordenadas".

| Opcion           | es de búsqued                   | BC (            |               |         |           |        |              |                                 |      |           |
|------------------|---------------------------------|-----------------|---------------|---------|-----------|--------|--------------|---------------------------------|------|-----------|
| Código<br>predio | registro de                     |                 | (Buscar) (Lim | )<br>A  |           |        |              |                                 |      | Nuevo     |
|                  |                                 | Remist          | ros Encontr   | ades: 1 |           |        |              |                                 |      |           |
|                  |                                 | 1 margaret      |               |         |           |        |              |                                 |      |           |
| No.              | Código<br>Registro<br>de Predio | Editar/Eliminar | Provincia     | Cantón  | Parroquia | Sector | Area<br>(ha) | Coordenadas del predio<br>total | Мара | Documento |

Ilustración 6: Selección para ingreso de coordenadas.

Seleccionar si se desea cargar las coordenadas en archivo Excel o ingresando una por una, tomando en cuenta que mínimo serán cuatro pares de puntos.

| Ministerio de<br>Agua y Trans | el Ambiente,<br>sición Ecológica                                                                 | 9 |
|-------------------------------|--------------------------------------------------------------------------------------------------|---|
|                               | Coordenadas del Predio Datum Proyección Universal Transversa de<br>Mercator WGS84 ZONA 17 Sur    |   |
|                               | Seleccione una opción:<br>Subir Excel O Ver/Ocultar ayuda<br>Ingresar puntos X, Y O<br>Comprobar |   |
|                               | <<< Volver a Listado                                                                             |   |

Ilustración 7: Opciones para carga de coordenadas.

Seleccionando "**Subir Excel**", el sistema presenta una ayuda del formato en el que se deben ingresar las coordenadas. (*Ver Ilustración 8*)

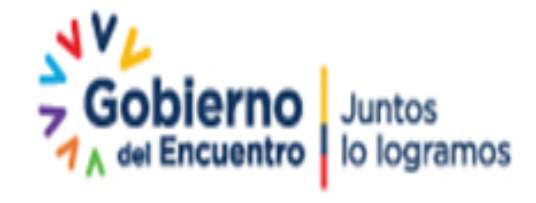

Página 6 de 11

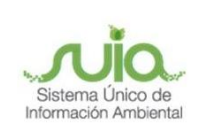

| Ministerio<br>Agua y Tra | del A<br>ansici     | mbiente<br>ón Ecolo | e,<br>ógica              | República<br>del Écuador     | Gobierno<br>Juntos<br>Jo logramos | Sistema Unico de<br>Información Ambiental |
|--------------------------|---------------------|---------------------|--------------------------|------------------------------|-----------------------------------|-------------------------------------------|
|                          | Coo<br>Mer<br>Seleo | concernations       | i del Prediu<br>S84 ZONA | o Datum Proyección<br>17 Sur | u Universal Transversa de         | _                                         |
|                          |                     | A                   | В                        |                              |                                   |                                           |
|                          | 1                   | x                   | y                        |                              |                                   |                                           |
|                          | 2                   | 855848.08           | 9831456.71               |                              |                                   |                                           |
|                          | 3                   | 856054.59           | 9831721.84               |                              |                                   |                                           |
|                          | 4                   | 854242.81           | 9832046.49               |                              |                                   |                                           |
|                          | 5                   | 854379.36           | 9831710.71               |                              |                                   |                                           |
|                          | 6                   | 855848.08           | 9831456.71               |                              |                                   |                                           |
|                          | 7                   | 856054.59           | 9831721.84               |                              |                                   |                                           |
|                          | 8                   | 854242.81           | 9832046.49               |                              |                                   |                                           |
|                          | 9                   | 854379.36           | 9831710.71               |                              |                                   |                                           |
|                          | 10                  | 120                 | (12)                     |                              |                                   |                                           |
|                          | 11                  | *                   | 1997                     |                              |                                   |                                           |
| - 7/2                    | 12                  | -                   | 1.000                    |                              |                                   |                                           |
|                          | -                   |                     |                          |                              |                                   | 13917-0-267                               |

Ilustración 8: Ejemplo de formato Excel para cargar las coordenadas.

Seleccionando "**Ingresar puntos X, Y**", se habilitan los campos para el ingreso de las coordenadas, dando clic en el botón *"Agregar Coordenada"* se podrá añadir los puntos que sean necesarios. (*Ver Ilustración 9*)

| Ministerio<br>Agua y Tr | del Ambiente,<br>ansición Ecológica                                                                                   | Repúbli<br>del Ecu                        | ca<br>ador <b>Gobie</b> | Juntos<br>Jo logramos | de<br>setal |
|-------------------------|----------------------------------------------------------------------------------------------------|-------------------------------------------|-------------------------|-----------------------|-------------|
|                         | Coordenadas del P<br>Mercator WGS84 Z<br>Seleccione una opción:<br>Subir Excel O Ver/Oculta<br>Ingresar puntos X, Y @ | redio Datum Proye<br>ONA 17 Sur<br>rayuda | cción Universal         | Transversa de         |             |
|                         | <b>№</b>                                                                                                    | X<br>833197.28                            | <b>Y</b><br>9836148.17  | Agregar Coordenada    |             |
|                         | 2                                                                                                    | 833198.39                                 | 9836125.94              | Eliminar              |             |
|                         | 3                                                                                                    | 833176.78                                 | 9836125.88              | Diminar               | 3-1         |
|                         | 4                                                                                                    | 833176.22                                 | 9836146.8               | Eliminar              |             |
|                         |                                                                                                    | Comp                                      | obar                    |                       |             |

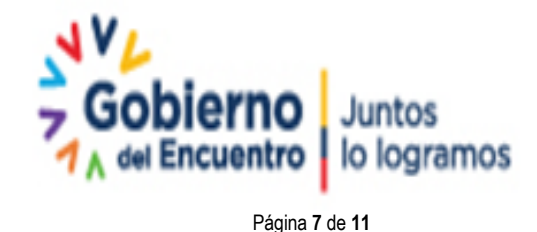

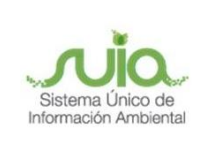

#### llustración 9: Formato manual para cargar las coordenadas.

Una vez ingresadas las coordenadas, clic en el botón "**Comprobar**" para visualizar como queda graficado el predio, si está de acuerdo dar clic en el botón "**Guardar**".

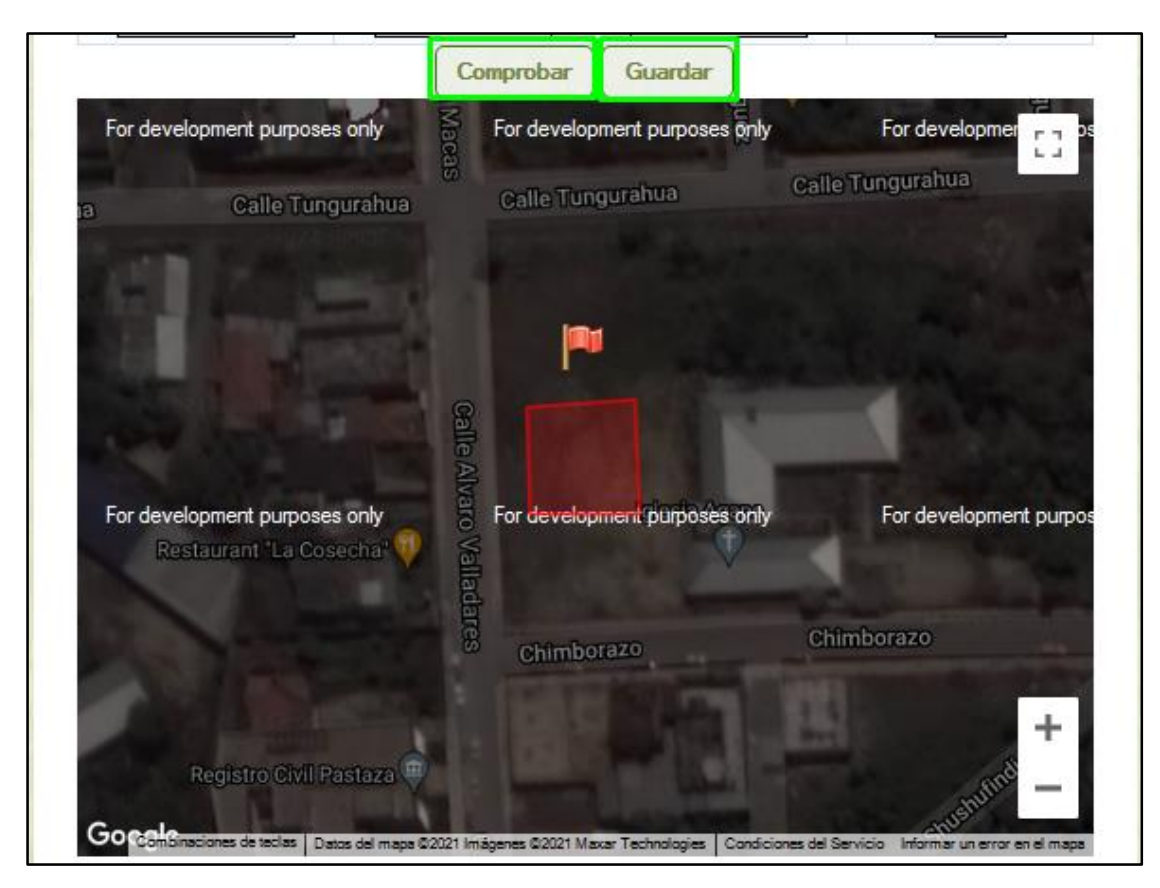

Ilustración 10: Visualización del predio.

Al guardar la información el sistema habilita la opción para la descarga del certificado, para ello clic en el enlace "**Certificado de no afectación**". (*Ver Ilustración 11*)

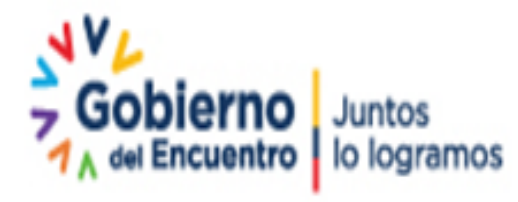

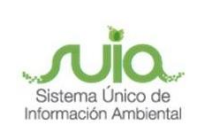

| Opcio         | ines <mark>de búsq</mark> i        | ueda:           |             |              |           |        |              |                              |      |            |
|---------------|------------------------------------|-----------------|-------------|--------------|-----------|--------|--------------|------------------------------|------|------------|
| Códi<br>predi | go <mark>reg</mark> istro de<br>o: |                 | Busca       | r) (Limpiar) |           |        |              |                              |      | Nuevo      |
|               |                                    | Re              | egistros Er | ncontrado    | s: 1      |        |              |                              |      |            |
|               | Código                             |                 | Provincia   | Cantón       | Parroquia | Sector | Área<br>(ha) | Coordenadas del predio total | Мара | Documentos |
| No.           | Registro<br>de Predio              | Editar/Eliminar |             |              |           |        |              |                              |      |            |

llustración 11: Impresión del certificado.

Al ingresar se obtiene una vista previa del Certificado de no Afectación, si la información es correcta, clic en el botón "**Imprimir**". (*Ver Ilustración 12*)

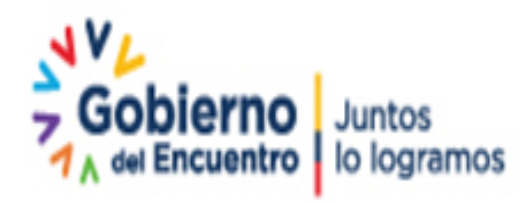

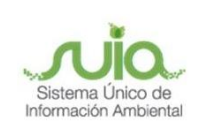

|                                                                 | -                                             |                                                              |                                   |                                                          |                                           |                                                            |                                    |
|-----------------------------------------------------------------|-----------------------------------------------|--------------------------------------------------------------|-----------------------------------|----------------------------------------------------------|-------------------------------------------|------------------------------------------------------------|------------------------------------|
| Ì                                                               | Frep<br>del 8                                 | ública<br>Ecuador                                            |                                   | Mi                                                       | inisterio del<br>Transición E             | l Ambiente, Agu<br>Ecológica                               | a                                  |
|                                                                 |                                               |                                                              |                                   |                                                          | Solicit                                   | ud N. : MAAE-DPAP-2                                        | 021-101655                         |
|                                                                 |                                               |                                                              |                                   |                                                          |                                           | Feche Emisión:                                             | 08-08-2021                         |
|                                                                 |                                               |                                                              | CERTI                             | FICA                                                     |                                           |                                                            | a Imprimir                         |
| Mediente Acuerdo I<br>Certificados de no<br>Administración Fore | Ministerial No<br>Afectación,<br>estal (SAF). | o. 058 de 06 de junio del 201<br>e las Áreas Naturales Prote | 3, publicado me<br>gidas, Bosques | diente Registro Oficiel No.2<br>y Vegetación Protectores | 1 del 24 de junio d<br>o Patrimonio Fores | iel 2013, le Ministre del ec<br>stel del Estado e través d | uerde emitir los<br>lei Sisteme de |
|                                                                 |                                               | Мар                                                          | a                                 |                                                          |                                           | Leyenda                                                    |                                    |
| STA 657207508 199364                                            | 16/66/Map                                     |                                                              |                                   |                                                          |                                           | Area Nacional de Recre                                     | acion                              |
|                                                                 |                                               |                                                              |                                   |                                                          |                                           | Parque Nacional                                            |                                    |
|                                                                 |                                               |                                                              |                                   |                                                          |                                           | Refucio de Vida Silvestre                                  |                                    |
|                                                                 |                                               |                                                              |                                   |                                                          |                                           | Pesenva Bologica                                           |                                    |
|                                                                 |                                               |                                                              |                                   |                                                          |                                           | Daranya Esologina                                          |                                    |
|                                                                 |                                               |                                                              |                                   |                                                          |                                           | Reserva Cashatasha                                         |                                    |
|                                                                 |                                               |                                                              |                                   |                                                          |                                           | Reserva Geobolianica                                       |                                    |
|                                                                 |                                               |                                                              |                                   |                                                          |                                           | Reserva Marina                                             |                                    |
|                                                                 |                                               |                                                              |                                   |                                                          |                                           | Otros                                                      | de Fauna                           |
|                                                                 |                                               |                                                              |                                   |                                                          |                                           | Patrimonio Forestal del B                                  | stado                              |
|                                                                 |                                               |                                                              |                                   |                                                          |                                           | Bosques protectores                                        |                                    |
|                                                                 |                                               |                                                              |                                   |                                                          |                                           | Detum                                                      |                                    |
|                                                                 |                                               | -                                                            |                                   |                                                          |                                           | Proyección Universel Tren                                  | sverse de                          |
|                                                                 |                                               | 6                                                            | SANELOS                           |                                                          |                                           | Mercetor WGS84 ZONA 17                                     | Sur                                |
|                                                                 |                                               |                                                              |                                   |                                                          |                                           | Datos de verific                                           | eción                              |
|                                                                 |                                               |                                                              |                                   |                                                          |                                           | Código del predio: 1                                       | 28428                              |
|                                                                 |                                               |                                                              |                                   |                                                          |                                           |                                                            |                                    |
|                                                                 |                                               |                                                              | INFORMACI                         | ON DEL SOLICITANTE                                       |                                           |                                                            |                                    |
| Cédule/Ruc:                                                     |                                               | 1600271090                                                   | lombre:                           | MANUEL BENJAMIN                                          | FLORES PUSAY                              |                                                            |                                    |
|                                                                 |                                               |                                                              | Detos                             | de Domicilio:                                            |                                           |                                                            |                                    |
| Provincia: PASTA2                                               | 5A.                                           | Centón: PAS                                                  | TAZA                              | Perrogule: PUYO                                          | Sect                                      | tor: EQWEWQE                                               |                                    |
| CALLE I                                                         | LEOPOLDO B                                    | ENITEZ BARRIO EL CISNE A (                                   | CIEN METROS                       | Toldfono: 032792973/                                     | Com                                       | eo padia lascana                                           | Samblasia ash as                   |
| PISO CO                                                         | OLOR NEGRO                                    | CON ROJO QWEWQEQW EW                                         | GEWGE                             |                                                          | Elec                                      | trónico:                                                   |                                    |
|                                                                 |                                               |                                                              |                                   |                                                          |                                           |                                                            |                                    |
|                                                                 |                                               |                                                              | INFORMA                           | CIÓN DEL PREDIO                                          |                                           |                                                            |                                    |
| Provincie:                                                      | P/                                            | ASTAZA Cent                                                  | tón:                              | PASTAZA                                                  | Perroquie:                                | CANELOS                                                    |                                    |
| Sector:                                                         | 0                                             | OLONIA EL CARMENCARMEN                                       |                                   |                                                          | Area:                                     | 47.4000 he                                                 | _                                  |
|                                                                 |                                               |                                                              | COORDEN                           | ADAS DEL PREDIO                                          |                                           |                                                            |                                    |
| No X                                                            | Y                                             | No X                                                         | Y                                 | No X                                                     | Y                                         | No X Y                                                     |                                    |
| 1) 856327                                                       | 9818968                                       | 2) 858227                                                    | 9818945                           | 3) 858346                                                | 9818655                                   | 4) 856477 9                                                | 818717                             |
|                                                                 |                                               |                                                              |                                   |                                                          |                                           |                                                            |                                    |
|                                                                 |                                               |                                                              | ANÁLISIS D                        | DE LA INFORMACIÓN                                        |                                           |                                                            |                                    |
| SISTEMA                                                         | AFECTA                                        | SISTEMA                                                      | AFECTA                            | SISTEMA                                                  | AFECTA                                    | SISTEMA                                                    | AFECTA                             |
| Bosques Protectores                                             | NO                                            | Frenje de Diversided y<br>Vide                               | NO                                | Patrimonio Forestal del<br>Estado                        | NO                                        | Petrimonio de Areas<br>Protegidas                          | ND                                 |
| Socio Bosque<br>Colectivo                                       | NO                                            | Socio Bosque Individue                                       | NO IN                             | Socio Bosque Mengler                                     | NO                                        | Zones Intengibles                                          | NO                                 |

Ilustración 12: Vista previa del Certificado.

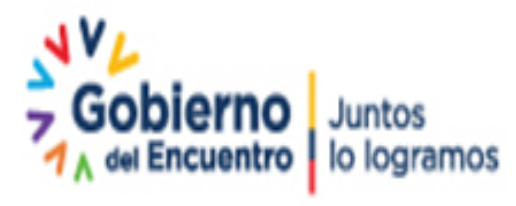

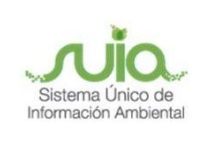

## Tus dudas o requerimientos pueden ser solventados a través del correo electrónico de Mesa de Ayuda: <u>mesadeayuda@ambiente.gob.ec</u> o comunícate al

teléfono 02 3987600 ext. 3001

Dirección: Calle Madrid 1159 y Andalucía Código postal: 170525 / Quito-Ecuador Teléfono: 593-2 398-7600 - www.ambiente.gob.ec

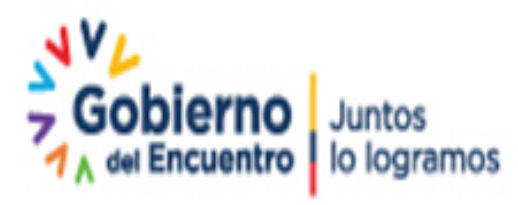

Página 11 de 11